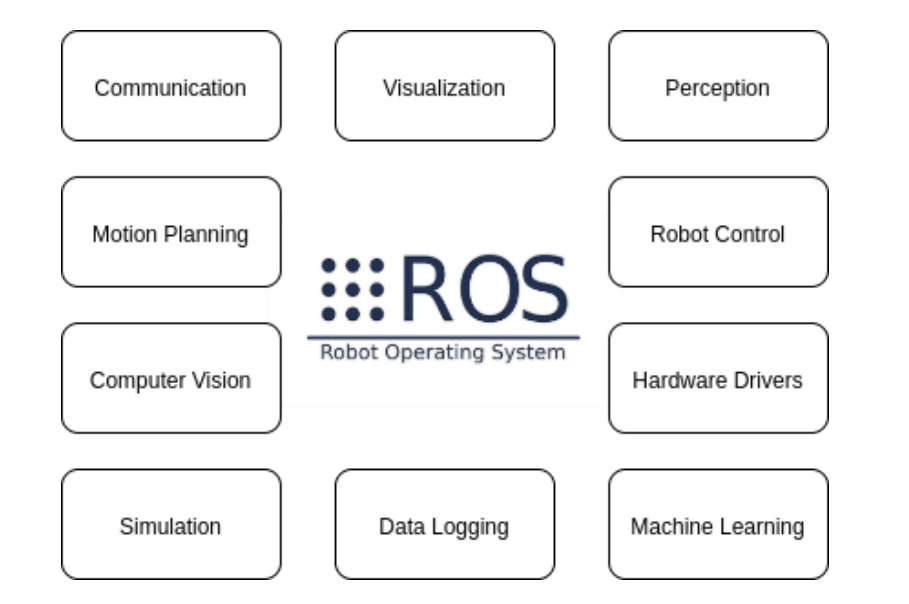

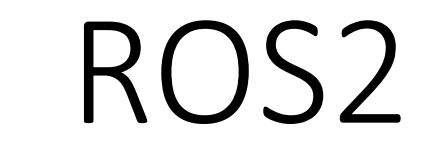

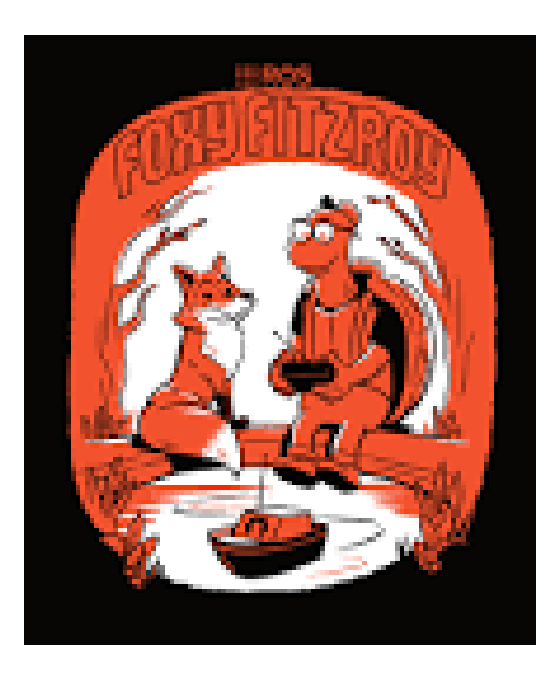

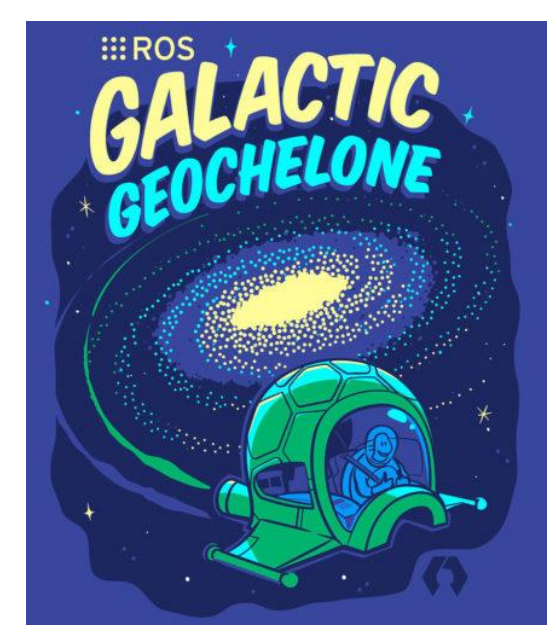

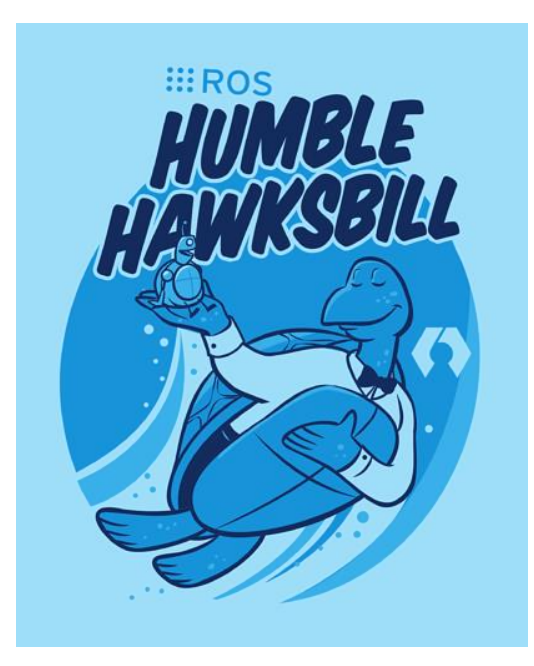

http://design.ros2.org/

## https://navigation.ros.org/roadmap/roadmap.html

ALWAYS MATCH ROS DISTRIBUTION WITH UBUNTU (OR LINUX) DISTRIBUTION

## Humble Roadmap

 This is the list of major issues and features the Nav2 maintainers are commiting for completion for the ROS 2 Humble Release in 2022. This is *not* an exhaustive list of planned features or what changes may be found in the new distribution. It represents only the items of direct commitment to give insight into commitments for REP-2005 repositories in the <u>ROS 2 Roadmap</u>. For a full list of important completed changes in the project, see the Migration Guide <u>Galactic to Humble</u>.

## WHY ROS2

Of specific interest to us for the ongoing and future growth of the ROS community are the following use cases, which we did not have in mind at the beginning of the project:

•Teams of multiple robots: while it is possible to build multi-robot systems using ROS today, there is no standard approach, and they are all somewhat of a hack on top of the single-master structure of ROS.

•Small embedded platforms: we want small computers, including "bare-metal" micro controllers, to be first-class participants in the ROS environment, instead of being segregated from ROS by a device driver.

•Real-time systems: we want to support real-time control directly in ROS, including inter-process and intermachine communication (assuming appropriate operating system and/or hardware support).

•Non-ideal networks: we want ROS to behave as well as is possible when network connectivity degrades due to loss and/or delay, from poor-quality WiFi to ground-to-space communication links.

•Production environments: while it is vital that ROS continue to be the platform of choice in the research lab, we want to ensure that ROS-based lab prototypes can evolve into ROS-based products suitable for use in real-world applications.

•Prescribed patterns for building and structuring systems: while we will maintain the underlying flexibility that is the hallmark of ROS, we want to provide clear patterns and supporting tools for features such as life cycle management and static configurations for deployment.

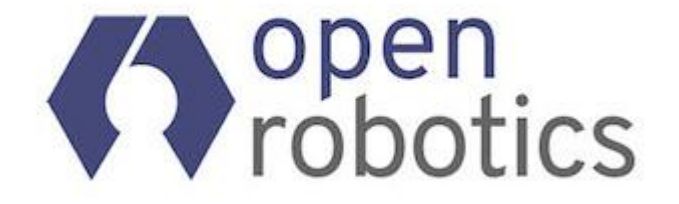

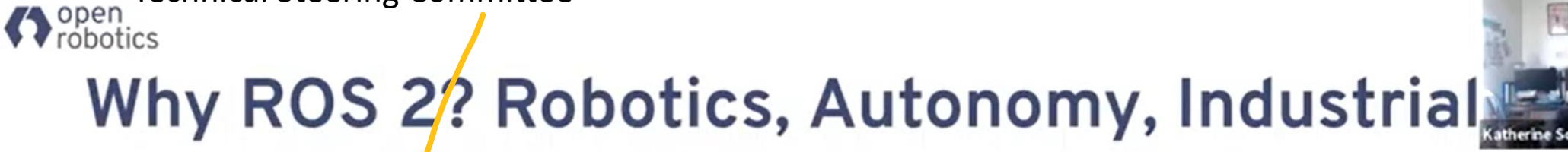

ROS 2 TSC 🖌

Technical Steering Committee

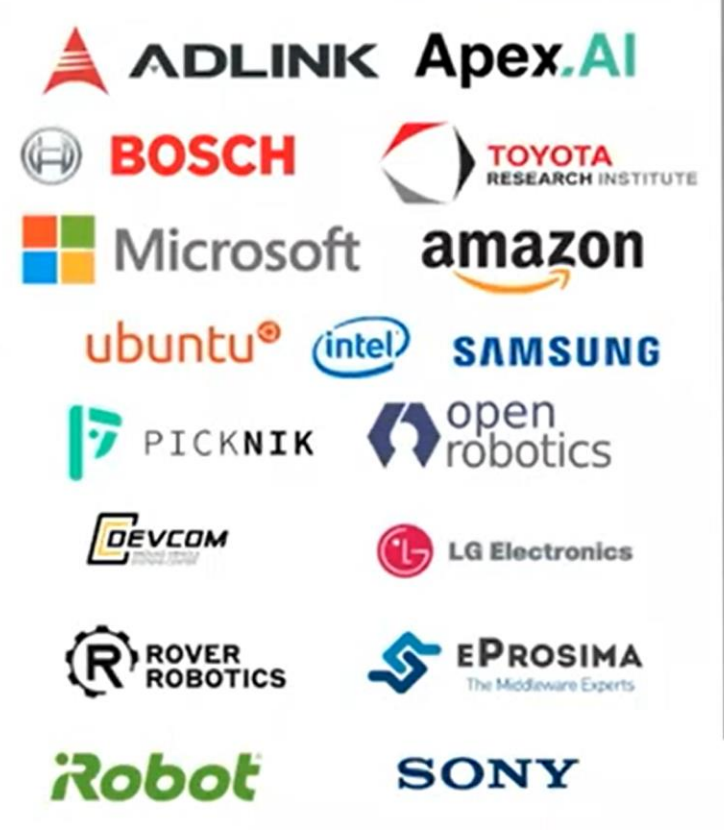

**WIND** 

ROBOTIS

## **ROS Industrial**

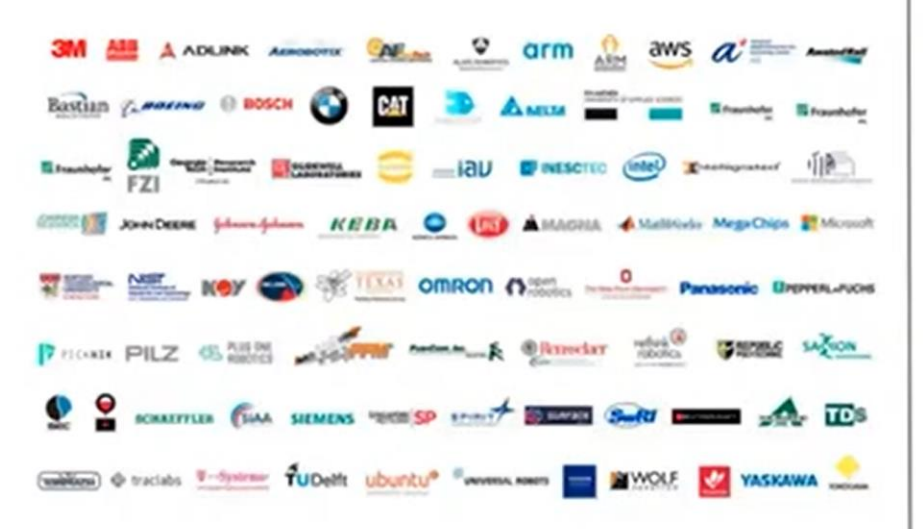

78 Members bit.ly/ROSIMembers

## Government

- NASA
- NHSTA / USDOT
- DARPA
- Army / Navy / AF
- NIST
- Dozens of Universities
- Singapore Hospital System

Want to work at one of these places? They all use ROS

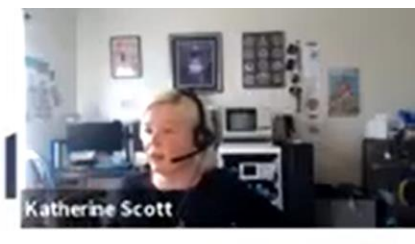

#### EXAMPLE ROS2 LINE COMMANDS AND USEFUL PACKAGES

- ros2 run turtlesim turtlesim\_node
- ros2 node info /your\_node\_name
- ros2 topic type /your\_topic
- ros2 interface show geometry\_msgs/msg/Twist

rviz – Provides a 3D visualizer for ROS messages.

rqt\_console – Provides a GUI for displaying and filtering ROS messages.

rqt\_graph – Visualizes the ROS computation graph – i.e. nodes and the topics they publish and subscribe to.

rqt\_image\_view – Displays camera images using image\_transport.

rqt\_plot – Plots numeric values on a 2D chart.

https://foxglove.dev/blog/the-building-blocks-of-ros2

https://github.com/ubuntu-robotics/ros2\_cheats\_sheet/blob/master/cli/cli\_cheats\_sheet.pdf

Alias foxy or noetic harman@harman-VirtualBox:~\$ foxy harman@harman-VirtualBox:~\$ **ros2 run turtlesim turtlesim\_node** [INFO] [1668991198.146164317] [turtlesim]: Starting turtlesim with node name /turtlesim [INFO] [1668991198.151565206] [turtlesim]: Spawning turtle [turtle1] at x=[5.544445], y=[5.544445], theta=[0.000000]

Alias foxy or noetic TERMINAL 2 harman@harman-VirtualBox:~\$ foxy harman@harman-VirtualBox:~\$ **ros2 node info /turtlesim** LIST OF Subscribers: Publishers: Service Servers: Action Servers:

harman@harman-VirtualBox:~\$ **ros2 topic type /turtle1/cmd\_vel** geometry\_msgs/msg/Twist

harman@harman-VirtualBox:~\$ ros2 interface show geometry\_msgs/msg/Twist Vector3 linear Vector3 angular

#### https://github.com/ubuntu-robotics/ros2\_cheats\_sheet/blob/master/cli/cli\_cheats\_sheet.pdf

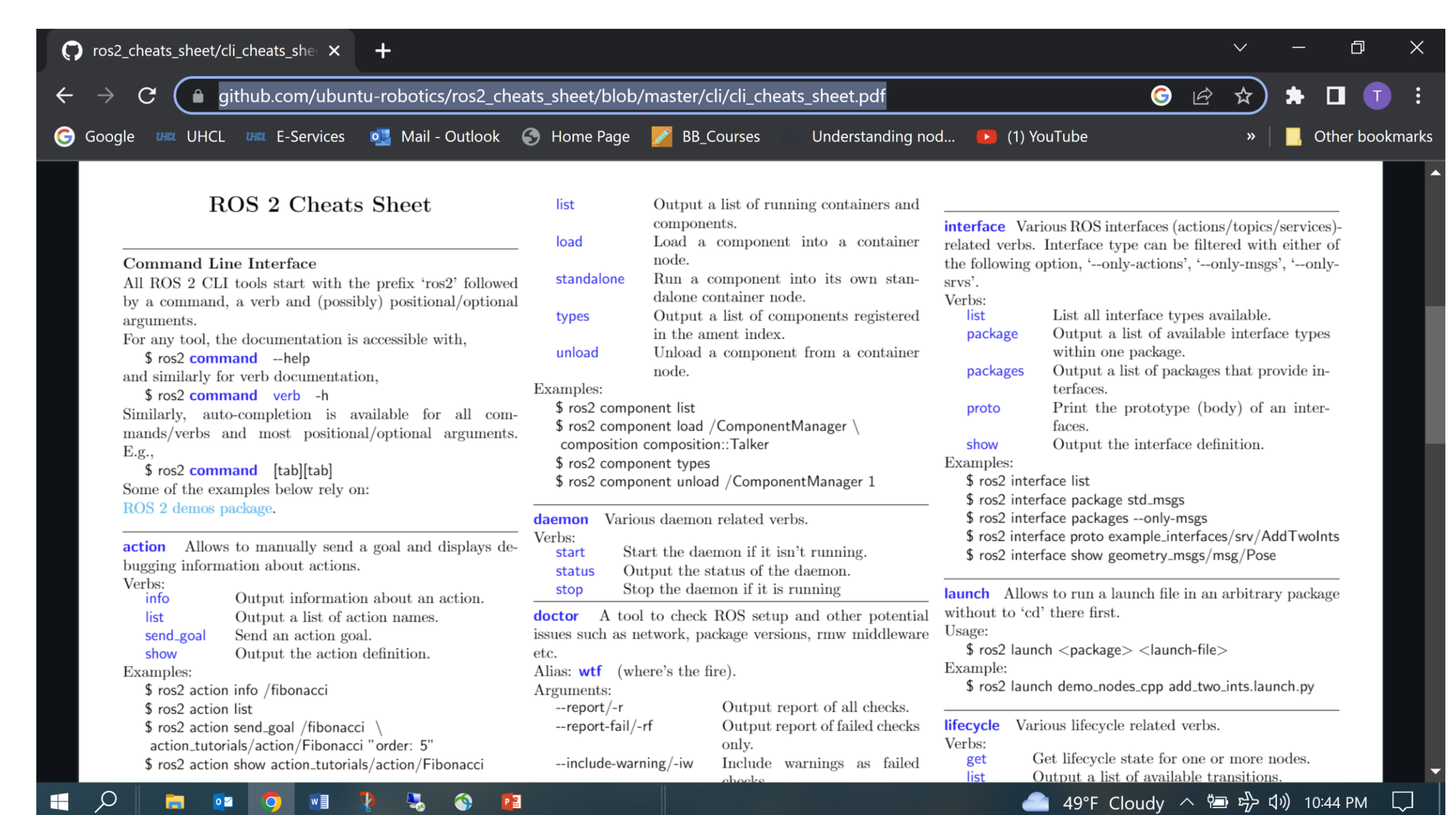

#### https://github.com/ubuntu-robotics/ros2\_cheats\_sheet/blob/master/colcon/colcon\_cheats\_sheet.pdf

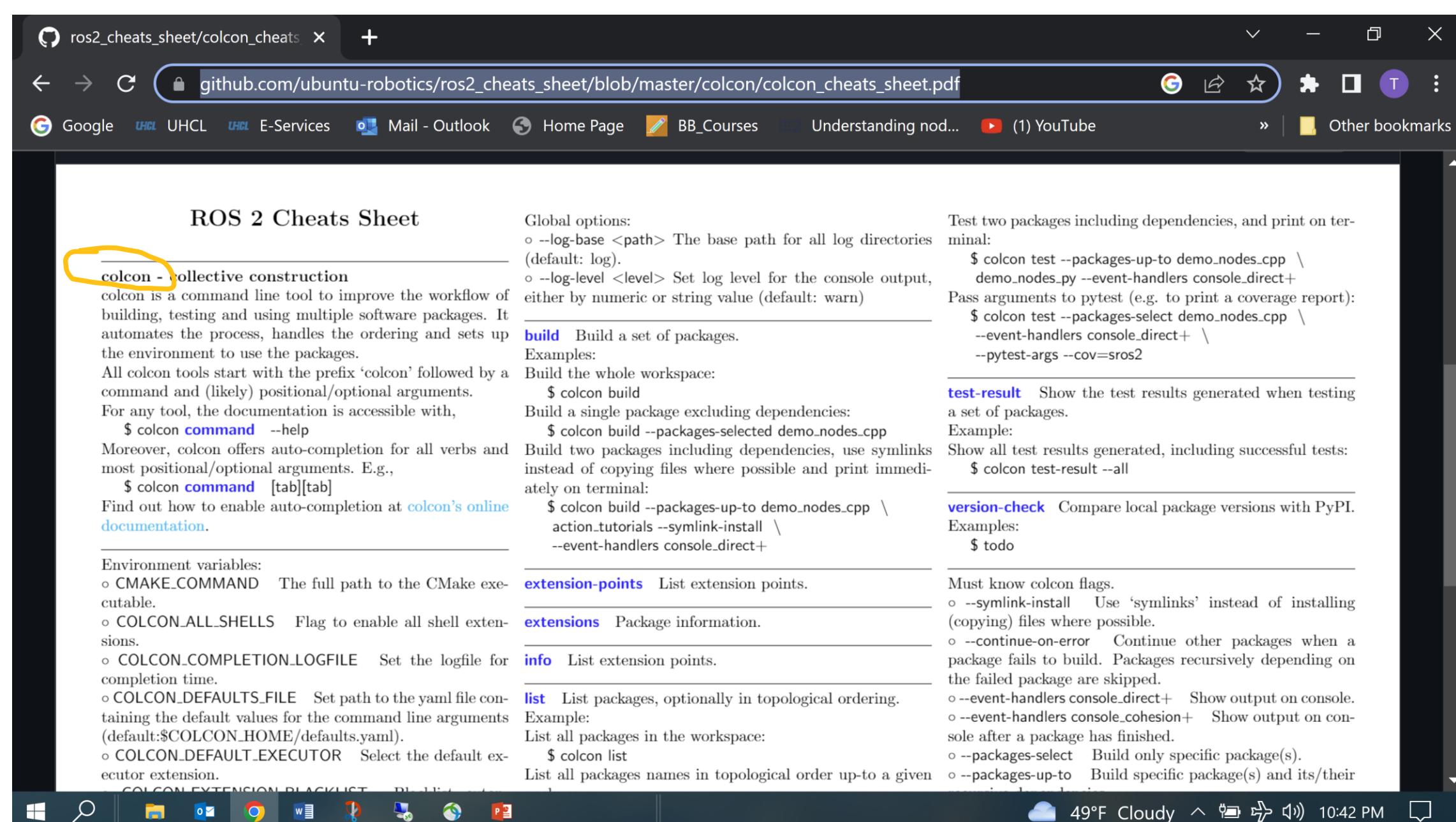

### https://github.com/ros2/ros2cli

| ( | 🕽 GitHu       | ub - ros2/ros2cli: ROS 2 com 🗙 | +                                                         |                   |                                  | $\sim$ | -   | - 6     |       | ×    |
|---|---------------|--------------------------------|-----------------------------------------------------------|-------------------|----------------------------------|--------|-----|---------|-------|------|
| ÷ | - <i>&gt;</i> | C github.com/ros2/             | ros2cli                                                   |                   | 6                                | \$ ☆   | ) : |         |       | :    |
| C | ) Googl       | e UHCL UHCL E-Services         | 💁 Mail - Outlook   🕤 Home Page 🛛 BB_Courses               | Understanding nod | 💶 (1) YouTube                    | »      |     | Other b | ookma | arks |
|   |               | RFRIEDM-Trimble Add alias      | s library targets for CMa 🗸 619b3d1 5 days ago            | 508 commits       | 印 Readme<br>화 Apache-2.0 license |        |     |         |       | •    |
|   |               | .github                        | Mirror rolling to master                                  | 5 months ago      |                                  |        |     |         |       |      |
|   |               | ros2action                     | [rolling] Update maintainers - 2022-11-07 ( <b>#776</b> ) | 11 days ago       | ☆ 106 stars                      |        |     |         |       |      |
|   |               | ros2cli                        | [rolling] Update maintainers - 2022-11-07 ( <b>#776</b> ) | 11 days ago       | ♀ 29 watching<br>♀ 124 forks     |        |     |         |       |      |
|   |               | ros2cli_test_interfaces        | [rolling] Update maintainers - 2022-11-07 ( <b>#776</b> ) | 11 days ago       |                                  |        |     |         |       |      |
|   |               | ros2component                  | [rolling] Update maintainers - 2022-11-07 ( <b>#776</b> ) | 11 days ago       | Releases                         |        |     |         |       |      |
|   |               | ros2doctor                     | [rolling] Update maintainers - 2022-11-07 ( <b>#776</b> ) | 11 days ago       | 🔊 <b>71</b> tags                 |        |     |         |       |      |
|   |               | ros2interface                  | [rolling] Update maintainers - 2022-11-07 ( <b>#776</b> ) | 11 days ago       |                                  |        |     |         |       |      |
|   |               | ros2lifecycle                  | [rolling] Update maintainers - 2022-11-07 ( <b>#776</b> ) | 11 days ago       | Packages                         |        |     |         |       |      |
|   |               | ros2lifecycle_test_fixtures    | [rolling] Update maintainers - 2022-11-07 ( <b>#776</b> ) | 11 days ago       | No packages published            |        |     |         |       |      |
|   |               | ros2multicast                  | [rolling] Update maintainers - 2022-11-07 ( <b>#776</b> ) | 11 days ago       |                                  |        |     |         |       |      |
|   |               | ros2node                       | [rolling] Update maintainers - 2022-11-07 ( <b>#776</b> ) | 11 days ago       | Contributors 60                  |        |     |         |       |      |
|   |               | ros2param                      | [rolling] Update maintainers - 2022-11-07 ( <b>#776</b> ) | 11 days ago       | i 🕐 📣 🦳 🚱                        |        |     | 1986    |       | •    |
| Ŧ | Q             |                                | 🏚 🔩 🚳 📴                                                   |                   | 🕂 Rain off and on \land          | 현 다    | (1) | 6:07 PM | 5     |      |

# What Is ROS2? - Framework Overview LET'S WATCH 8:21

#### https://www.youtube.com/watch?v=7TVWIADXwRw

17,539 views Jun 18, 2021

Let's look at what ROS2 has to offer when programming robotics systems. We will take a dive into ROS version 2 features, and go over some points on why it succeeded ROS version 1.

Check out my related Udemy Courses to learn more:

- ROS2 In Python: https://rebrand.ly/udemy-ros2-python-p
- ROS2 In C++: https://rebrand.ly/udemy-ros2-cpp-u
- ROS1 In Python: https://rebrand.ly/udemy-ros-python-p
- ROS1 In C++: https://rebrand.ly/udemy-ros-cpp-p
- MongoDB: https://rebrand.ly/udemy-mongodb-pyth...

Raymond Andrade

## ROS2 SUPPORT & SOFTWARE

https://classic.gazebosim.org/tutorials?tut=ros\_wrapper\_versions&cat=connect\_ros

#### packages.ros.org

- ROS Melodic: Gazebo 9.x
- ROS Noetic: Gazebo 11.x
- ROS2 Foxy: Gazebo 11.x
- ROS2 Rolling: Gazebo 11.x
- RVIZ2 for Foxy and later
- Gazebo 11 +
- Python 3 +
- C++ Foxy targets C++14.

#### https://docs.ros.org/en/foxy/The-ROS2-Project/Contributing/Code-Style-Language-Versions.html

## **ALWAYS CHECK**

## ROS2 CLIENT LIBRARIES

https://docs.ros.org/en/foxy/Concepts/About-ROS-2-Client-Libraries.html

The C++ client library (rclcpp) and the Python client library (rclpy) are both client libraries which utilize common functionality in the RCL.

The rclpy repository is located on GitHub at ros2/rclpy and contains the package rclpy. The generated API documentation is here:

https://github.com/ros2/rclpy

https://docs.ros2.org/foxy/api/rclpy/index.html

#### Node

class rclpy.node.Node(node\_name, \*, context=None, cli\_args=None, namespace=None, use\_global\_arguments=True, enable\_rosout=True, start\_parameter\_services=True, parameter\_overrides=None, allow\_undeclared\_parameters=False, automatically\_declare\_parameters\_from\_overrides=False) Create a Node.

Parameters node\_name (str) – A name to give to this node. Validated by validate\_node\_name().

#### https://docs.ros2.org/foxy/api/rclpy/api/node.html

```
Once you have created the node, you can use it to start ROS2
import rclpy
from rclpy.node import Node
def main(args=None):
    rclpy.init(args=args)  # To instantiate a node
    node = Node('my_node_name')
    rclpy.spin(node)
    rclpy.shutdown()
if __name__ == '__main__':
    main()
```

https://roboticsbackend.com/write-minimal-ros2-python-node/

## **ROS2 STRUCTURE**

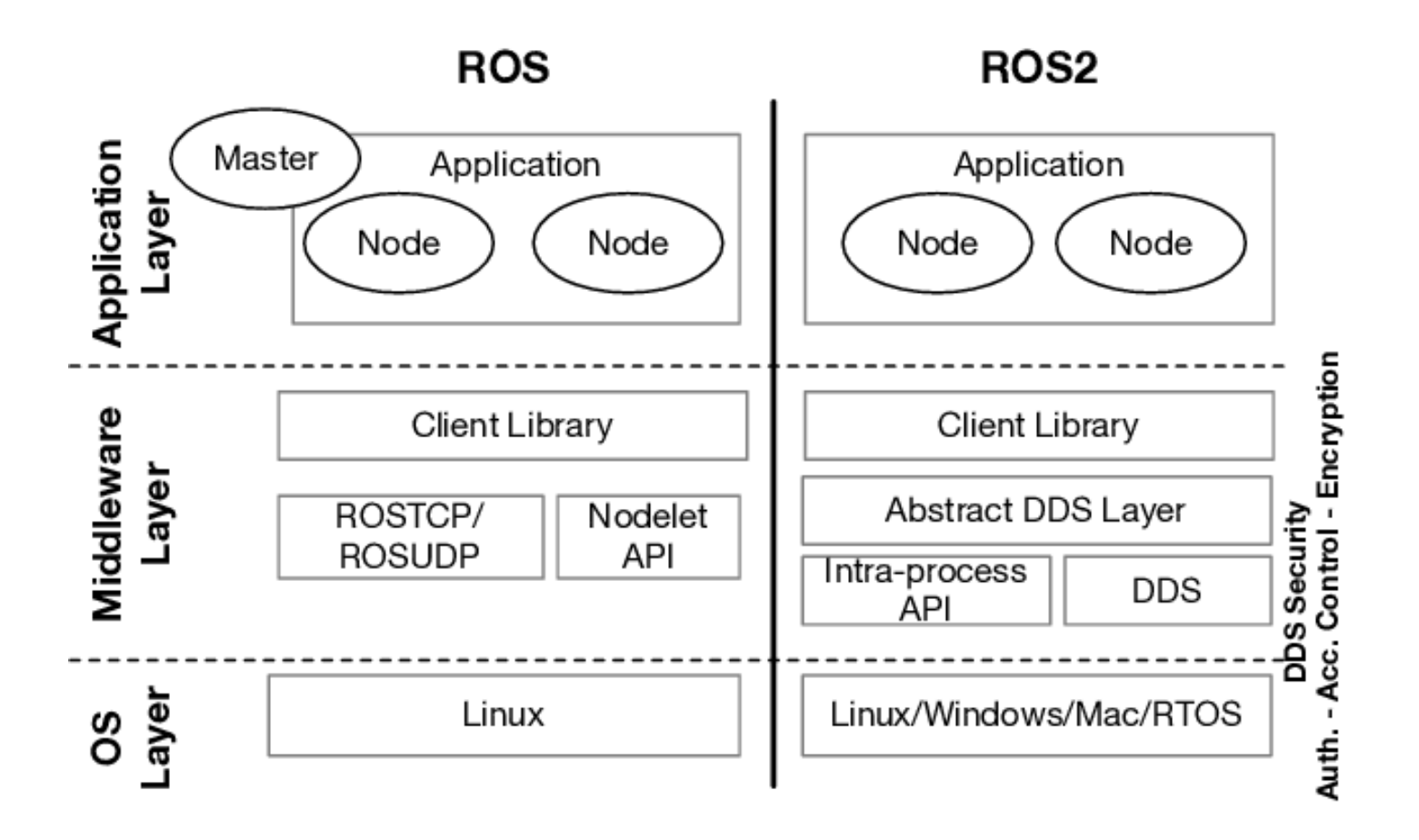

workspace\_folder/ src/ package\_1/ CMakeLists.txt package.xml backage\_2/ setup.py package.xml Resource/package\_2

> package\_n/ CMakeLists.txt package.xml

## **Ros2 Workspace and Package**

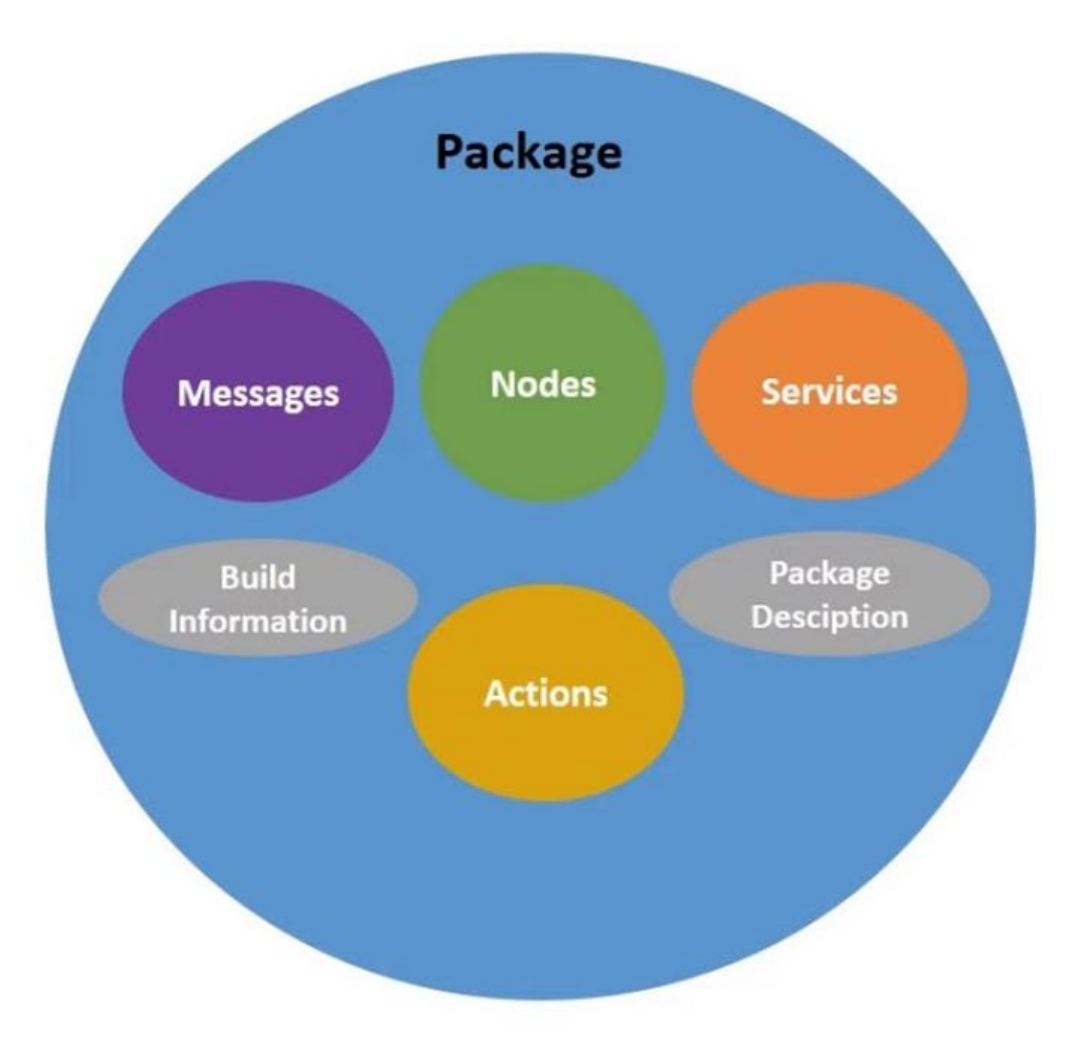

## 1 - Ros2 Workspace and Clone Sample Package Foxy

https://docs.ros.org/en/foxy/Tutorials/Beginner-Client-Libraries/Creating-A-Workspace/Creating-A-Workspace.html#new-directory

\$ source /opt/ros/foxy/setup.bash

\$mkdir -p ~/ros2\_ws/src \$cd ~/ros2\_ws/src

**CLONE** Ensure you're still in the ros2\_ws/src directory before you clone.

\$ git clone https://github.com/ros/ros\_tutorials.git -b foxy-devel

NOTE: THIS IS SEPARATE FROM THE TURTLESIM TUTORIALS LOADED WITH ROS FOXY – DESKTOP FULL

See Section 7 in the document - Modify the overlay

https://docs.ros.org/en/foxy/Tutorials/Beginner-Client-Libraries/Creating-A-Workspace/Creating-A-Workspace.html#new-directory

From the root of your workspace (ros2\_ws), you can now build your packages using the command:

\$ colcon build

\$ source /opt/ros/foxy/setup.bash (Called the Underlay – ros files)

## 6 Source the overlay – your ws

\$ cd ~/ros2\_ws

Note: In the root of ws, source your overlay:

\$ . install/local\_setup.bash Note: . = source

Sourcing the local\_setup of the overlay will only add the packages available in the overlay to your environment. setup sources the overlay as well as the underlay it was created in, allowing you to **utilize both workspaces.** 

#### Make\_ros\_ws22 Make ws and /src

Alias foxy or noetic harman@harman-VirtualBox:~\$ **foxy** 

harman@harman-VirtualBox:~\$ mkdir -p ~/ros2\_ws22/src

```
harman@harman-VirtualBox:~$ cd ~/ros2_ws22
harman@harman-VirtualBox:~/ros_ws22$ ls
src
```

https://docs.ros.org/en/foxy/Tutorials/Beginner-Client-Libraries/Creating-Your-First-ROS2-Package.html

Type this command to create a C++ package:

\$ ros2 pkg create --build-type ament\_cmake my\_package

Type this command to create a Python package:

\$ ros2 pkg create --build-type ament\_python my\_package

https://automaticaddison.com/how-to-create-a-package-ros-2-foxy-fitzroy/

#### **EXAMPLE: ADD DEPENDENCIES**

\$ ros2 pkg create --build-type ament\_python my\_package --dependencies rclpy image\_transport cv\_bridge sensor\_msgs std\_msgs opencv2 https://docs.ros.org/en/foxy/Tutorials/Beginner-Client-Libraries/Creating-Your-First-ROS2-Package.html

package.xml file containing meta information about the package

setup.py containing instructions for how to install the package

setup.cfg is required when a package has executables, so ros2 run can find them

/<package\_name> - a directory with the same name as your package, used by ROS 2 tools to find your package, contains \_\_init\_\_.py

#### Foxy sourced in every terminal

harman@harman-VirtualBox:~/ros2\_ws22/src\$ ros2 pkg create --build-type ament\_cmake tlh\_package going to create a new package package name: tlh package destination directory: /home/harman/ros2\_ws22/src package format: 3 version: 0.0.0 description: TODO: Package description maintainer: ['harman <harman@todo.todo>'] licenses: ['TODO: License declaration'] build type: ament cmake dependencies: [] creating folder ./tlh package creating ./tlh\_package/package.xml creating source and include folder creating folder ./tlh\_package/src creating folder ./tlh\_package/include/tlh\_package creating ./tlh package/CMakeLists.txt

harman@harman-VirtualBox:~/ros2\_ws22/src\$ ls tlh\_package harman@harman-VirtualBox:~/ros2\_ws22/src\$ cd tlh\_package harman@harman-VirtualBox:~/ros2\_ws22/src/tlh\_package\$ ls CMakeLists.txt include package.xml src

### Source install/local\_setup.bash for Workspace

harman@harman-VirtualBox:~/ros2\_ws22\$ **colcon build** Starting >>> tlh\_package Finished <<< tlh\_package [1.34s]

Summary: 1 package finished [1.64s]

harman@harman-VirtualBox:~/ros2\_ws22\$ tree -L 1

└── build └── install └── log └── src

```
harman@harman-VirtualBox:~/ros2_ws22$ tree -L 2
    - build
       COLCON_IGNORE
      tlh_package
    install
       COLCON_IGNORE
       local_setup.bash
      - local_setup.ps1
      - local_setup.sh
       _local_setup_util_ps1.py
       _local_setup_util_sh.py
       local_setup.zsh
       setup.bash
       setup.ps1
       setup.sh
       setup.zsh
      tlh package
    log
       build_2022-11-21_12-44-43
       COLCON IGNORE
       latest -> latest_build
      latest_build -> build_2022-11-21_12-44-43
    src
      tlh_package
```

10 directories, 13 files

#### **2- MAKE A WORKSPACE AND OUR OWN PACKAGE**

ros2\_ws2
\$ mkdir -p ~/ros2\_ws2/src && cd ros2\_ws2/ && colcon build

Alias foxy or noetic harman@harman-VirtualBox:~\$ foxy (Source foxy) harman@harman-VirtualBox:~\$ **mkdir -p ~/ros2\_ws2/src && cd ros2\_ws2/ && colcon** build

Summary: 0 packages finished [0.36s]

harman@harman-VirtualBox:~/ros2\_ws2\$ tree -L 1

---- build ---- install ---- log ---- src

## tlh\_python\_pkg and tlh\_python\_node.py

- In ros2\_ws2 CREATE A PACKAGE tlh\_python\_pkg FOR A PYTHON SCRIPT
- Colcon Build
- Go to the package directory and create a **python node**

#### MODIFY THE SETUP.PY AND PACKAGE.XML FILES

- Add entry point to setup.py
- Add <buildtool\_depend> and <depend>rclpy</depend> to package.xml
- Colcon Build Again
- ros2 run tlh\_python\_pkg test <---

https://roboticsbackend.com/create-a-ros2-python-package/

Table of Contents Setup your ROS2 Python package Explanation of files inside a ROS2 Python package package.xml setup.py setup.cfg <package name>/ folder resource/<package\_name> file test/ folder Compile your package Build a Python node inside a ROS2 Python package

#### tlh\_python\_pkg

harman@harman-VirtualBox:~/ros2\_ws2/src\$ ros2 pkg create tlh\_python\_pkg --build-type ament\_python going to create a new package package name: tlh python pkg destination directory: /home/harman/ros2\_ws2/src package format: 3 version: 0.0.0 description: TODO: Package description maintainer: ['harman <harman@todo.todo>'] licenses: ['TODO: License declaration'] creating folder ./tlh python pkg/tlh python pkg build type: ament python creating ./tlh python pkg/setup.py dependencies: [] creating ./tlh python pkg/setup.cfg creating folder ./tlh python pkg creating folder ./tlh python pkg/resource creating ./tlh python pkg/package.xml creating source folder

creating ./tlh\_python\_pkg/setup.cfg creating folder ./tlh\_python\_pkg/resource creating ./tlh\_python\_pkg/resource/tlh\_python\_pkg creating ./tlh\_python\_pkg/tlh\_python\_pkg/\_\_init\_\_.py creating folder ./tlh\_python\_pkg/test creating ./tlh\_python\_pkg/test/test\_copyright.py creating ./tlh\_python\_pkg/test/test\_flake8.py creating ./tlh\_python\_pkg/test/test\_pep257.py harman@harman-VirtualBox:~/ros2\_ws2/src\$ **tree -L 2** 

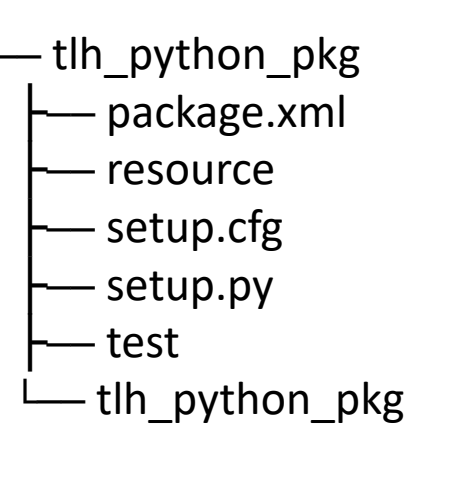

harman@harman-VirtualBox:~/ros2\_ws2/src/tlh\_python\_pkg\$ **tree -L 2** 

package.xml
resource
tlh\_python\_pkg
setup.cfg
setup.py
test
test
test\_copyright.py
test\_flake8.py
test\_pep257.py
tlh\_python\_pkg
\_\_\_\_\_init\_\_\_.py

3 directories, 8 files

harman@harman-VirtualBox:~/ros2\_ws2/src/tlh\_python\_pkg\$ gedit package.xml

```
<?xml version="1.0"?>
<?xml-model href="http://download.ros.org/schema/package_format3.xsd"
schematypens="http://www.w3.org/2001/XMLSchema"?>
<package format="3">
<name>tlh_python_pkg</name>
<version>0.0.0</version>
<description>TODO: Package description</description>
<maintainer email="harman@todo.todo">harman</maintainer>
<license>TODO: License declaration</license>
```

```
<test_depend>ament_copyright</test_depend>
<test_depend>ament_flake8</test_depend>
<test_depend>ament_pep257</test_depend>
<test_depend>python3-pytest</test_depend>
```

```
<export>
<build_type>ament_python</build_type>
</export>
</package>
```

If you know what a CMakeLists.txt file is, well the setup.py is basically the same but for Python. When you compile your package it will tell what to install, where to install it, how to link dependencies, etc.

from setuptools import setup

```
package name = 'tlh python pkg'
setup(
  name=package name,
  version='0.0.0',
  packages=[package name],
  data files=[
    ('share/ament_index/resource_index/packages',
      ['resource/' + package name]),
    ('share/' + package name, ['package.xml']),
  install requires=['setuptools'],
  zip safe=True,
  maintainer='harman',
  maintainer email='harman@todo.todo',
  description='TODO: Package description',
```

```
license='TODO: License declaration',
  tests_require=['pytest'],
  entry_points={
     'console_scripts': [
     ],
  },
```

#### **JUST LOOKING**

harman@harman-VirtualBox:~/ros2\_ws2/src/tlh\_python\_pkg\$ gedit setup.cfg

```
[develop]
script-dir=$base/lib/tlh_python_pkg
[install]
install-scripts=$base/lib/tlh_python_pkg
```

harman@harman-VirtualBox:~/ros2\_ws2/src/tlh\_python\_pkg/tlh\_python\_pkg\$ Is \_\_\_init\_\_.py

#### **BUILD AGAIN – JUST ONE PACKAGE**

harman@harman-VirtualBox:~/ros2\_ws2\$ colcon build --packages-select tlh\_python\_pkg Starting >>> tlh\_python\_pkg Finished <<< tlh\_python\_pkg [1.02s]

Summary: 1 package finished [1.18s]

```
import rclpy
from rclpy.node import Node
class MyPythonNode(Node):
  def __init__(self):
    super().__init__("my_node_name")
    self.get_logger().info("This node just says 'Hello'")
def main(args=None):
  rclpy.init(args=args)
  node = MyPythonNode()
  rclpy.spin(node)
  node.destroy_node()
  rclpy.shutdown()
if __name__ == "__main__":
  main()
```

### Add entry point to setup.py

from setuptools import setup
package\_name = 'tlh\_python\_pkg'

```
setup(
  name=package name,
  version='0.0.0',
  packages=[package name],
  data files=[
    ('share/ament_index/resource_index/packages',
      ['resource/' + package name]),
                                                                            Note test
    ('share/' + package name, ['package.xml']),
  install requires=['setuptools'],
                                                    entry_points={
  zip safe=True,
                                                        'console scripts': [
  maintainer='harman',
                                                        'test = tlh_python_pkg.tlh_python_node:main'
  maintainer_email='harman@todo.todo',
                                                        ],
  description='TODO: Package description',
                                                     },
  license='TODO: License declaration',
  tests require=['pytest'],
```

## Add <buildtool\_depend> and

<?xml version="1.0"?>

#### <?xml-model

<depend>rclpy</depend> to package.xml

href="http://download.ros.org/schema/package\_format3.xsd"

schematypens="http://www.w3.org/2001/XMLSchema"?>

<package format="3">

<name>tlh\_python\_pkg</name>

<version>0.0.0</version>

<description>TODO: Package description</description>

<maintainer

email="harman@todo.todo">harman</maintainer> <license>TODO: License declaration</license>

<test\_depend>ament\_copyright</test\_depend> <test\_depend>ament\_flake8</test\_depend> <test\_depend>ament\_pep257</test\_depend> <test\_depend>python3-pytest</test\_depend> <buildtool\_depend>ament\_python</buildtool\_depend> <depend>rclpy</depend>

<export>

<build\_type>ament\_python</build\_type>

</export>

</package>

harman@harman-VirtualBox:~/ros2\_ws2/src/tlh\_python\_pkg\$ colcon build --packages-select tlh\_python\_pkg Starting >>> tlh\_python\_pkg Finished <<< tlh\_python\_pkg [0.81s]

```
harman@harman-VirtualBox:~/ros2_ws2$ ros2 run
tlh_python_pkg test
No executable found
```

harman@harman-VirtualBox:~/ros2\_ws2/src/tlh\_python\_pkg/tlh\_python\_pkg\$ ls

\_\_init\_\_.py\_tlh\_python\_node.py

harman@harman-VirtualBox:~/ros2\_ws2/src/tlh\_python\_pkg/tlh\_python\_pkg\$ chmod +x tlh\_python\_node.py harman@harman-VirtualBox:~/ros2\_ws2/src/tlh\_python\_pkg/tlh\_python\_pkg\$ ls -la

total 12

```
drwxrwxr-x 2 harman harman 4096 Nov 21 14:21.
```

```
drwxrwxr-x 8 harman harman 4096 Nov 21 14:28 ..
```

```
-rw-rw-r-- 1 harman harman 0 Nov 21 13:31 __init__.py
```

```
-rwxrwxr-x 1 harman harman 371 Nov 21 14:21 tlh_python_node.py
```

#### #!/usr/bin/env python

```
import rclpy
from rclpy.node import Node
class MyPythonNode(Node):
  def __init__(self):
    super().__init__("my_node_name")
    self.get_logger().info("This node just says 'Hello'")
def main(args=None):
  rclpy.init(args=args)
  node = MyPythonNode()
  rclpy.spin(node)
  node.destroy_node()
  rclpy.shutdown()
if __name__ == "__main___":
  main()
```

#### **RUN AS EXECUTABLE PYTHON**

harman@harman-VirtualBox:~/ros2\_ws2/src/tlh\_python\_pkg/tlh\_python\_pkg\$ **python3 tlh\_python\_node.py** [INFO] [1669064036.934436163] [my\_node\_name]: **This node just says 'Hello**'

#### **RUN AS PYTHON SCRIPT IN A PACKAGE**

harman@harman-VirtualBox:~\$ cd ~/ros2\_ws2 harman@harman-VirtualBox:~/ros2\_ws2\$ colcon build Starting >>> tlh\_python\_pkg Finished <<< tlh\_python\_pkg [0.84s]

Summary: 1 package finished [1.00s] harman@harman-VirtualBox:~/ros2\_ws2\$ ros2 run tlh\_python\_pkg test [INFO] [1669064287.191807583] [my\_node\_name]: This node just says 'Hello'

#### **ROS2 NAVIGATION**

#### https://navigation.ros.org/about/ros1\_comparison.html#ros1-comparison

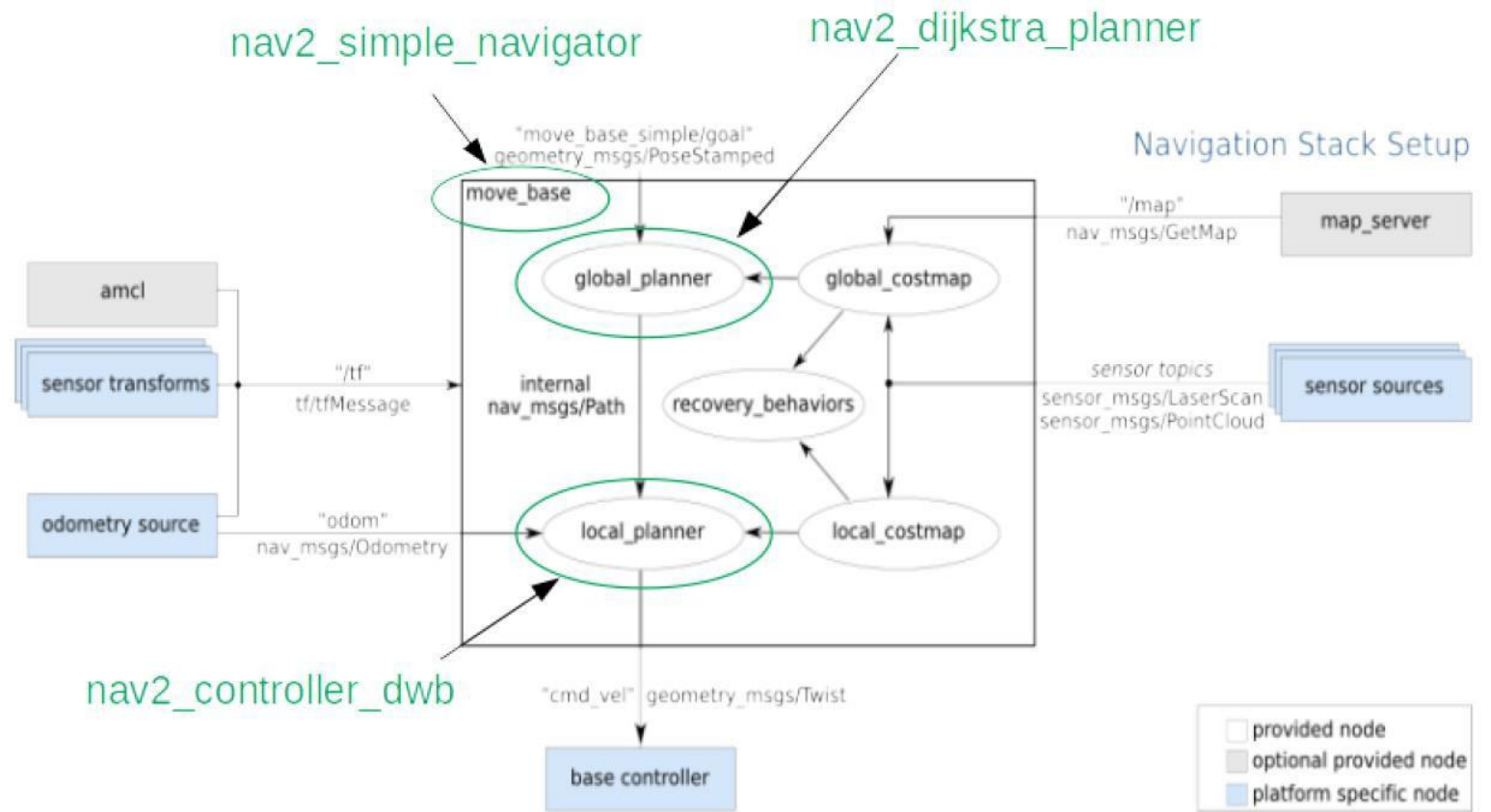

Note: nav2\_simple\_navigator no longer exists, it has been replaced by nav2\_bt\_navigator .

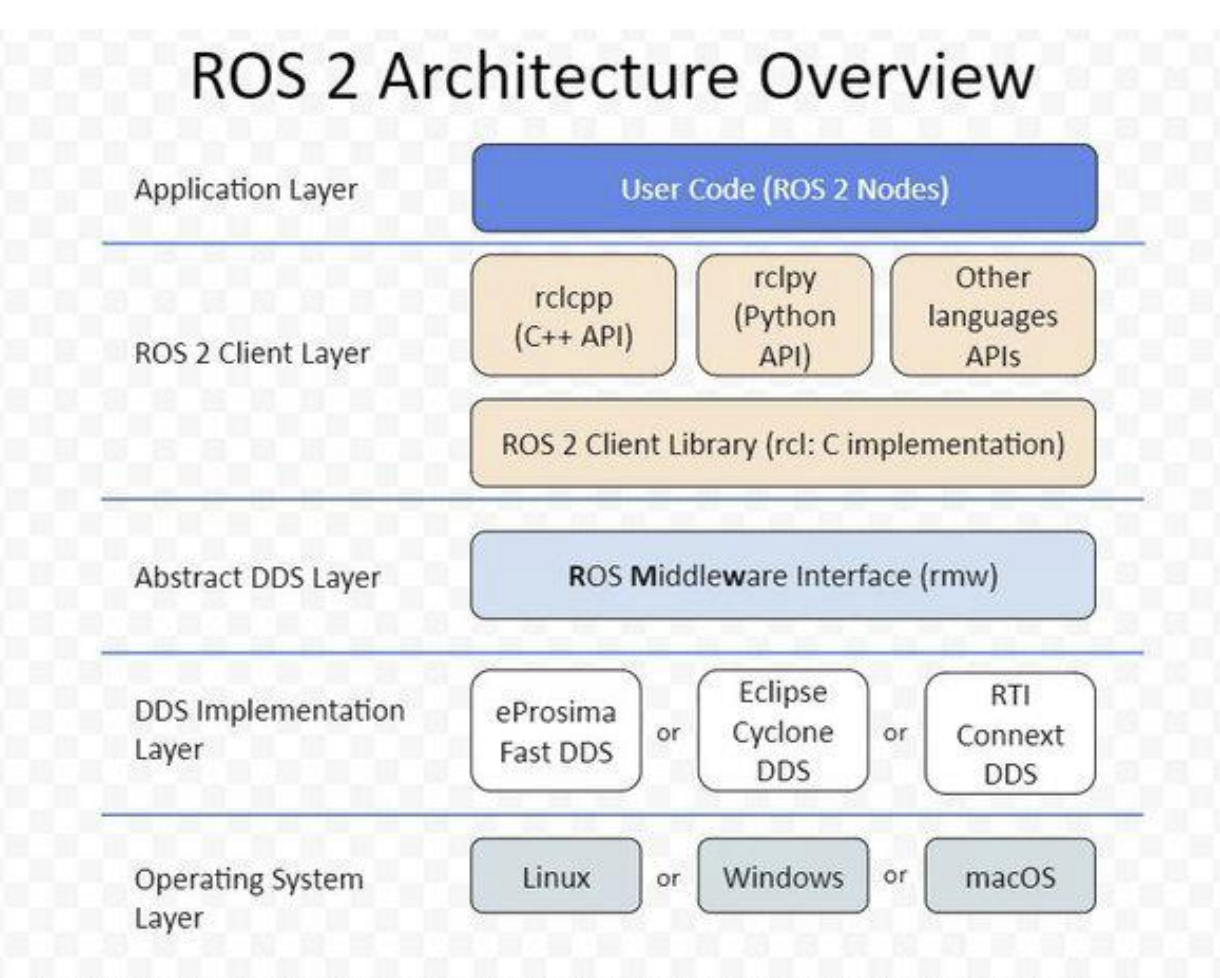

DDS = Data Distribution Service is a decentralized, publish-subscribe communication protocol.

rmw = ROS Middleware Interface hides the details of the DDS implementations.

Use rclcpp for efficiency and fast response times, use rclpy for prototyping and shorter development time.

#### MicroROS, combining advanced robotics and low-cost embedded systems

https://www.youtube.com/watch?v=aOktdgwbm\_M

6,070 views Jan 15, 2022

(Brett Downing) ROS is the open-source robotics toolkit that has powered robots in academia for the last decade;

Micro-ROS allows nearly seamless integration of ROS tools into micro-controller frameworks including Arduino.

In this talk, Brett will demonstrate some of the capabilities of Micro-ROS, linking state-of-the-art software to some of the cheapest hardware on the marke

12,274 views Oct 8, 2020 1:03:13 **DDS VIDEO** Learn how ROS 2 and DDS can be used together to develop autonomous vehicles / robots.

https://www.youtube.com/watch?v=GGqcrccWfeE&t=3358s

## **NEED HELP OR INFORMATION**

- 5\_ROS\_DATA&INFORMATION\_F22.pdf
- 6\_Ros1\_ROS2FeaturesPowerPoint Presentation.pdf

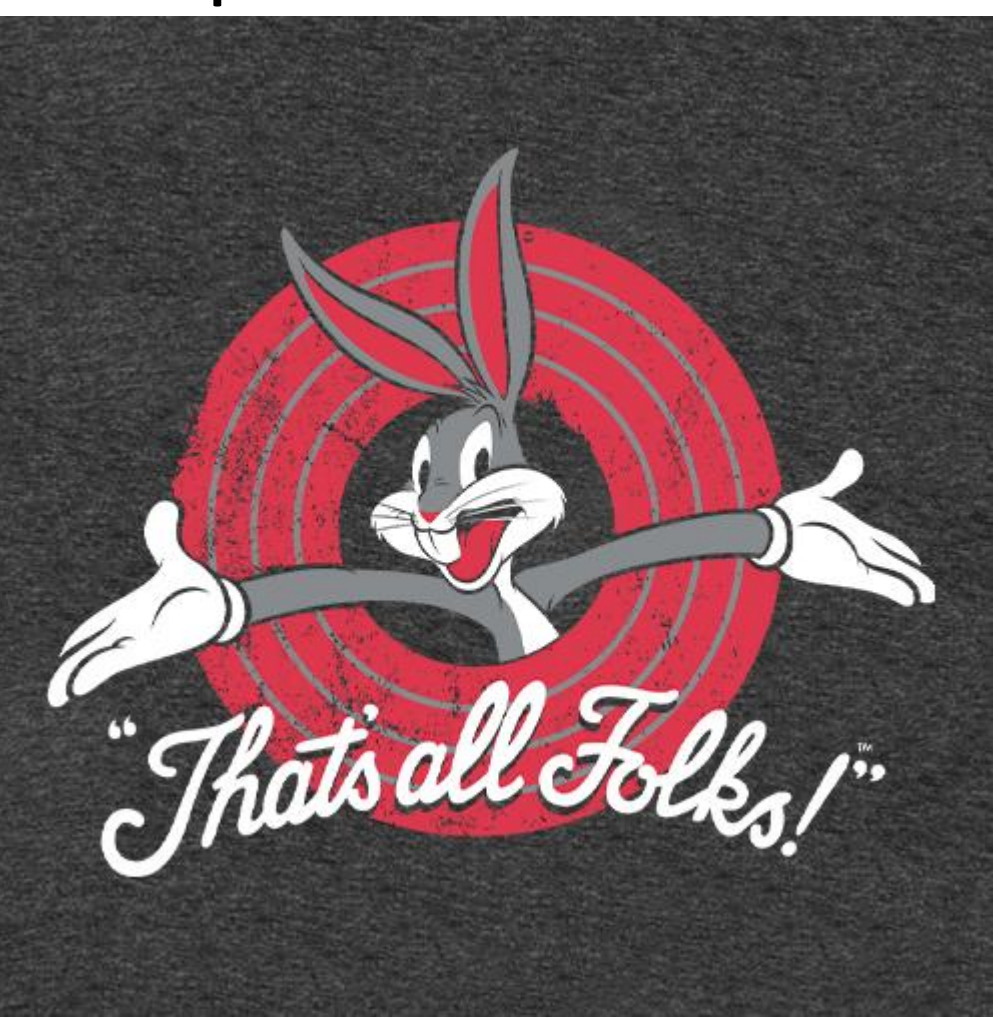